- More Information
- 💵 Дополнительные сведения
- 🖬 Daha Fazla Bilgi
- Περισσότερες πληροφορίες
- 🖾 Қосымша ақпарат
- المزيد من المعلومات 🗈

Install the Xerox<sup>®</sup> Easy Assist App to connect, manage, and get supplies and support for your printer.

Before operating your printer, read the safety and regulatory chapters in the User Guide available on Xerox.com, or the Safety, Regulatory, Recycling, and Disposal Reference Guide on the Software and Documentation disc.

The *Safety Data Sheets* and environmental information are available on the disc and online.

For more templates and resources, visit the business resource center online.

Установите приложение Xerox Easy Assist для подключения к принтеру и управления им, а также получения расходных материалов и поддержки для него.

Перед эксплуатацией принтера следует прочесть раздел по безопасности и раздел с нормативной информацией в публикации Руководстве пользователя, доступном на сайте Xerox.com, или Справочное руководство по безопасности, нормативным требованиям, вторичной переработке и утилизации на компакт-диске Software and Documentation disc (Диск с программным обеспечением и документацией).

Паспорта безопасности и экологическая информация доступны на диске и в Интернете.

За дополнительными шаблонами и ресурсами следует обращаться на сайт центра бизнес-ресурсов.

Bağlanmak, yönetmek ve sarf malzemeler satın almak ve yazıcınız için destek almak için Xerox Easy Assist uygulamasını kurun.

Yazıcınızı çalıştırmadan önce, Xerox.com'dan temin edilebilen *Kullanım Kılavuzu* içindeki güvenlik ve mevzuat bölümlerini ya da *Software and Documentation* (Yazılım ve Doküman) diskindeki *Güvenlik, Mevzuat, Geri Dönüşüm* ve İmha Etme Referans Kılavuzunu okuyun.

*Güvenlik Veri Sayfaları* ve çevre bilgileri diskte ve çevrim içi olarak bulunabilir.

Daha fazla şablon ve kaynak için iş kaynağı merkezini çevrimiçi ziyaret edin.

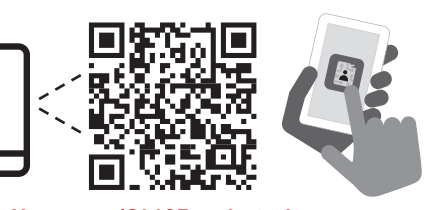

www.Xerox.com/C410EasyAssistApp www.xerox.com/office/C320support www.xerox.com/msds

www.xerox.com/office/businessresourcecenter

Ενκαταστήστε την εφαρμογή Xerox Easy Assist για σύνδεση, διαχείριση και λήψη αναλώσιμων, καθώς και υποστήριξη για τον εκτυπωτή σας.

Πριν τη λειτουργία του εκτυπωτή, διαβάστε τα κεφάλαια για την ασφάλεια και τους κανονισμούς στον Οδηγό χρήσης που διατίθεται στον ιστότοπο Xerox.com, ή στον Οδηγό αναφοράς για την ασφάλεια, τους κανονισμούς, την ανακύκλωση και την απόρριψη που περιέχεται στο CD Software and Documentation (Λογισμικό και συνοδευτικά έγγραφα).

Τα Φύλλα δεδομένων ασφαλείας και οι πληροφορίες σχετικά με το περιβάλλον είναι διαθέσιμα στον δίσκο και στο διαδίκτυο.

Για περισσότερα πρότυπα και πόρους, επισκεφθείτε το ηλεκτρονικό κέντρο επιχειρηματικών πόρων.

Косылу, басқару өрі принтеріңізге арналған шығын материалдары мен қолдауды алу үшін Xerox Easy Assist қолданбасын орнатыңыз.

Принтерді қолданбас бұрын, Хегох.com сайтында жарияланған User Guide (Пайдаланушы нұсқаулығы) бөліміндегі қауіпсіздік және нормативтік мөліметтен тұратын тарауларды немесе Software and Documentation (Бағдарламалық жасақтама және құжаттама) дискісіндегі Safety, Regulatory, Recycling, and Disposal Reference Guide (Қауіпсіздік, нормативтік талаптар, қайта өңдеу және кәдеге жарату жөніндегі нұсқаулық) құжатын оқып шығыңыз.

Материалдың қауіпсіздік паспорты және қоршаған орта туралы ақпарат дискіде және онлайн қолжетімді.

Басқа үлгілер мен ресурстар туралы ақпаратты онлайн режимінде жұмыс істейтін бизнес ресурс орталығынан көріңіз.

بّت تطبيق Xerox Easy Assist للاتصال و الإدارة والحصول على المستلزمات و الدعم لطابعتك. قبل تشغيل الطابعة، اقرفصول السلامة و اللوائح التنظيمية في دليل المستخدم المتوفر على Xerox.com أو دليل المرجع حول السلامة و اللوائح التنظيمية والتخلص الموجود على قرص

Software and Documentation (البرامج والوثائق). أوراق بيانات السلامة والمعلومات البيئية متوفرة على القرص وعبر الإنترنت. لمزيد من القوالب والموارد، تفضل بزيارة مركز موارد الأعمال عبر الإنترنت.

# Xerox<sup>®</sup> C320

Color Printer • Цветной принтер • Renkli Yazıcı • Έγχρωμος εκτυπωτής • Түрлі-түсті принтер • • طابعة بالألوان

# Quick Use Guide

| RU | Русский  | Краткое руководство пользователя    |
|----|----------|-------------------------------------|
| TR | Türkçe   | Hızlı Kullanım Kılavuzu             |
| EL | Ελληνικά | Εγχειρίδιο άμεσης χρήσης            |
| KK | Ќазаќ    | Қысқаша пайдалану бойынша нұсқаулық |
| AR | العربية  | دليل الاستخدام السريع               |

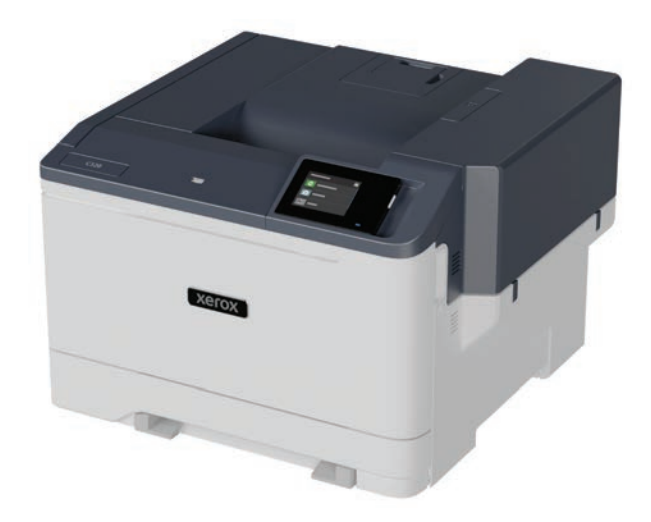

#### 607E43430 Rev A © 2024 Xerox Corporation. All Rights Reserved. Xerox<sup>®</sup> is a trademark of Xerox Corporation in the United States and/or other countries. BR39658

AR

# Xerox

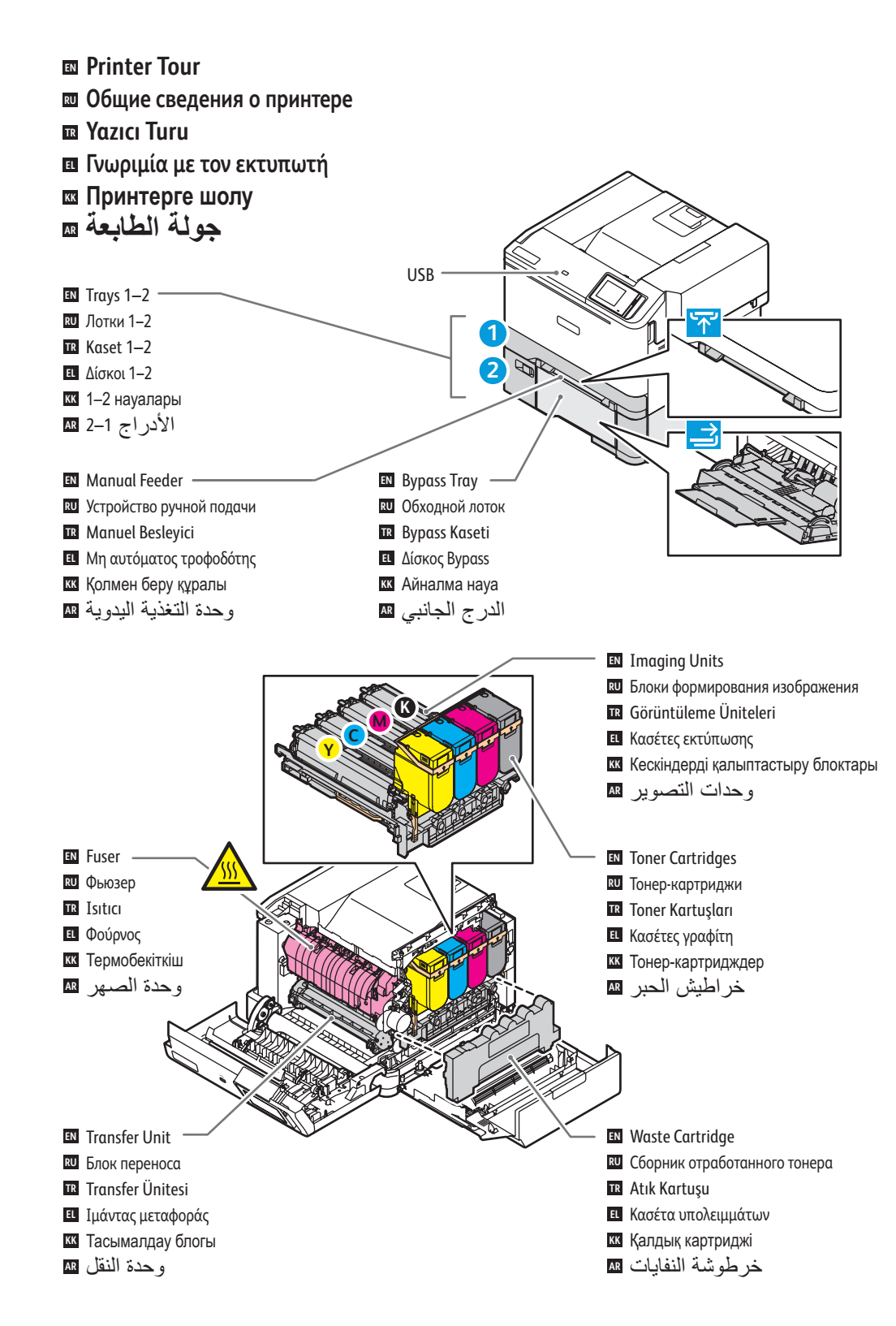

### Control Panel

- 🖾 Панель управления
- Kontrol Paneli
- Πίνακας ελέγχου
- 🖾 Басқару панелі
- لوحة التحكم 🗈

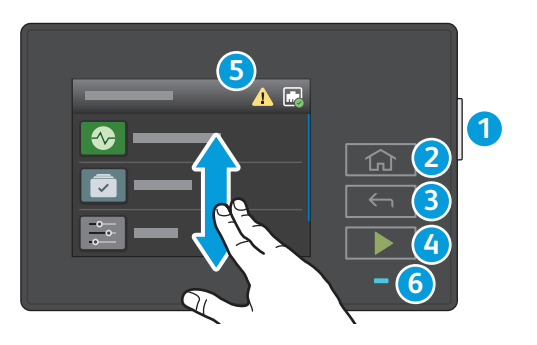

## N Power/Wake

TR Güç/Uyanma

الطاقة/التنبيه AR

кк Қуат/ояту

RU Питание/Выход из режима сна

- 2 Note that the main app screen.
- 🔃 Кнопка «Основные режимы» служит для возврата на экран основных приложений.
- R Ana Sayfa düğmesi, ana uygulama ekranına geri döndürür.
- Ευ Ενερνοποίηση/Επανενερνοποίηση Το πλήκτρο Αργική σελίδα επαναφέρει στην κύρια οθόνη της εφαρμονής.
  - 🔣 Басты бет түймесі қолданбаның негізгі экранына қайтарады.
  - ترجع أزرار الصفحة الرئيسية إلى شاشة التطبيقات الرئيسية.

### 3

1

- **EN** Back button returns to the previous screen.
- 🔃 Кнопка «Назад» возвращает на предыдущий экран.
- 🖪 Geri düğmesiyle önceki ekrana geri dönersiniz.
- Το πλήκτρο "Πίσω" επιστρέφει στην προηγούμενη οθόνη.
- кк Артқа түймесі алдыңғы экранға қайтарады يرجع زر رجوع إلى الشاشة السابقة. ٨

### 4

- **EN** Start button starts the selected job.
- RU Кнопка «Пуск» запускает выбранную работу.
- 🗷 Başlat düğmesi, seçilen işi başlatır.
- Το πλήκτρο "Έναρξη" εκκινεί την επιλεγμένη εργασία.
- **кк** Бастау түймесі таңдалған тапсырманы бастайды.
- بيدأ زر البدء الوظيفة المحددة. 🗛

### 5

- IN Touch the notification banner to see status, notifications, and warnings.
- 🛛 Баннер уведомлений показывает состояние принтера, уведомления и предупреждения.
- 🗷 Durumu, bildirimleri ve uyarıları görüntülemek için Bildirim başlığına dokunun.
- Επιλέξτε το παράθυρο "Ειδοποίηση" για να δείτε την κατάσταση, ειδοποιήσεις και προειδοποιήσεις.
- 🜃 Күйді, хабарландыруларды және ескертулерді көру үшін хабарландыру баннерін түртіңіз.
- المس شعار الإشعار ات لرؤية الحالة والإشعار ات والتحذير ات. 💵

### 6

- Status LED indicates printer status.
- **RU** Этот индикатор показывает состояние принтера.
- TR Durum LED'i yazıcının durumunu gösterir.
- Η ενδεικτική λυχνία LED κατάστασης υποδεικνύει την κατάσταση του εκτυπωτή.
- Куй жарық диоды принтердің күйін көрсетеді.
- يشير مؤشر LED للحالة إلى حالة الطابعة. A

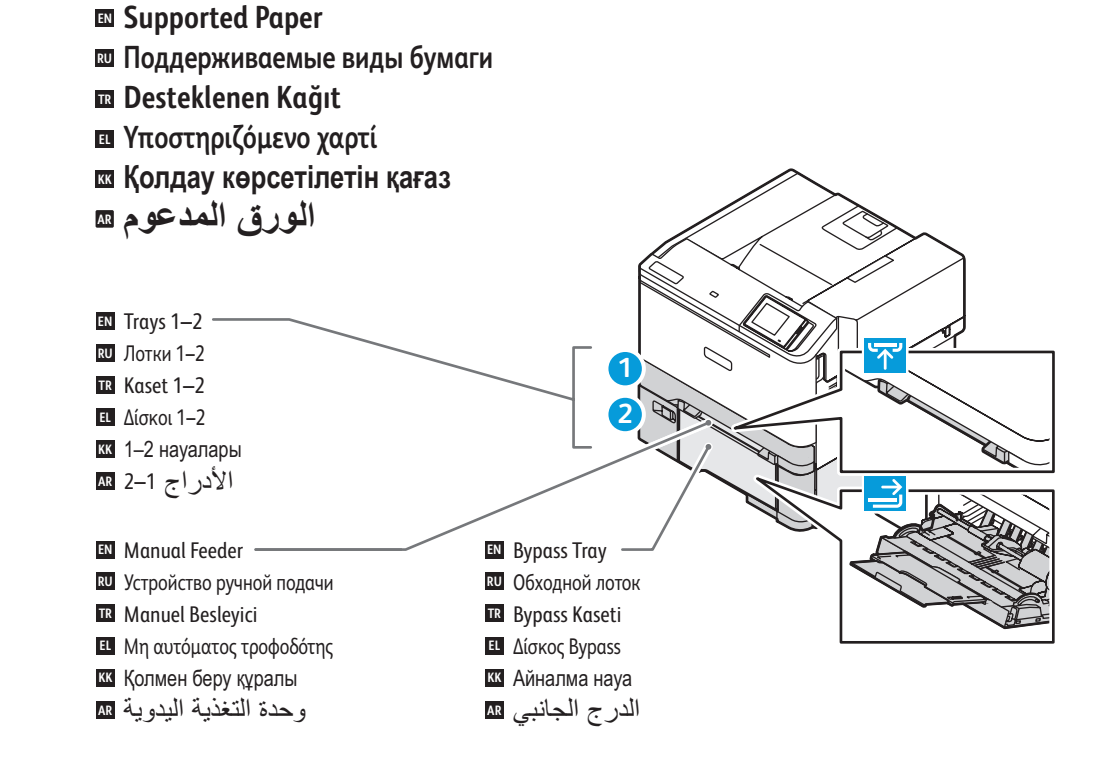

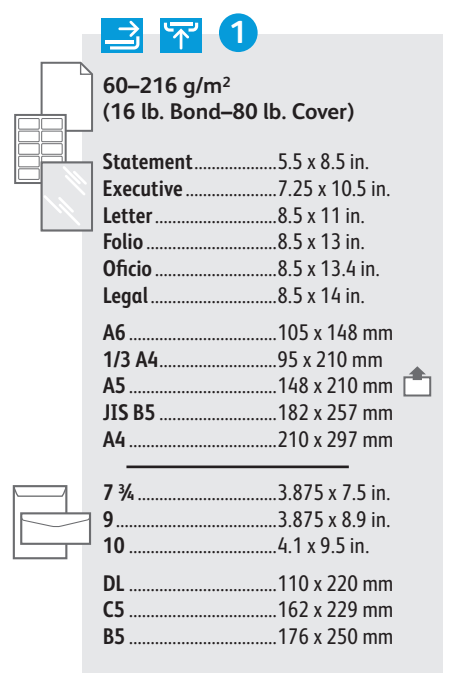

|       | 4                                                     |                 |  |  |
|-------|-------------------------------------------------------|-----------------|--|--|
|       | 60–176 g/m <sup>2</sup><br>(16 lb. Bond–65 lb. Cover) |                 |  |  |
| ╧╞╧┞╴ | <b>∃</b> Statement                                    | 5.5 x 8.5 in.   |  |  |
|       | Executive                                             | 7.25 x 10.5 in. |  |  |
|       | Letter                                                | 8.5 x 11 in.    |  |  |
|       | Folio                                                 | 8.5 x 13 in.    |  |  |
|       | Oficio                                                | 8.5 x 13.4 in.  |  |  |
|       | Legal                                                 | 8.5 x 14 in.    |  |  |
|       | A6<br>A5<br>JIS B5<br>A4                              |                 |  |  |
|       |                                                       |                 |  |  |

6

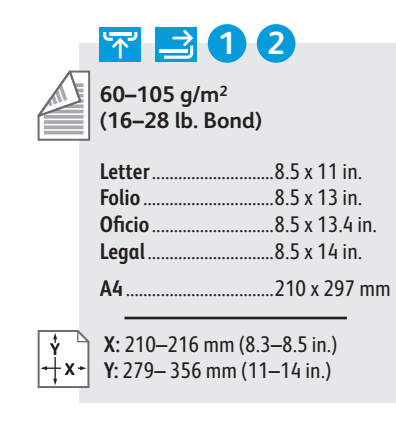

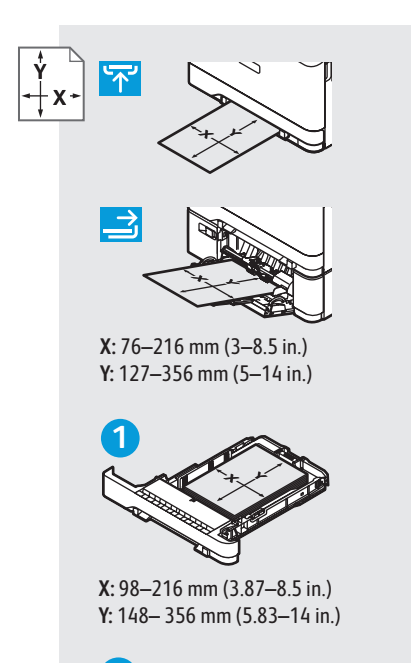

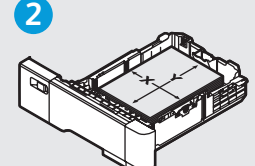

X: 148–216 mm (5.83–8.5 in.) Y: 210– 356 mm (8.27–14 in.)

- A custom Universal Size can be set up and used in any tray that supports the dimensions.
- Можно задать индивидуальный универсальный размер и использовать его в любом поддерживающем его лотке.
- Boyutları destekleyen tüm kasetlerde özel bir Standart Boyut ayarlanabilir ve kullanılabilir.
- Ε Ένα προσαρμοσμένο μέγεθος Universal μπορεί να ρυθμιστεί και να χρησιμοποιηθεί σε οποιονδήποτε δίσκο υποστηρίζει τις διαστάσεις.
- Реттелген әмбебап өлшемді орнатуға және өлшемдерді қолдайтын кез келген науада пайдалануға болады.

- Basic Printing
- Основные сведения о печати
- 🖬 Temel Yazdırma
- 🖪 Βασική εκτύπωση
- 🛯 Негізгі басып шығару
- الطباعة الأساسية 🗈

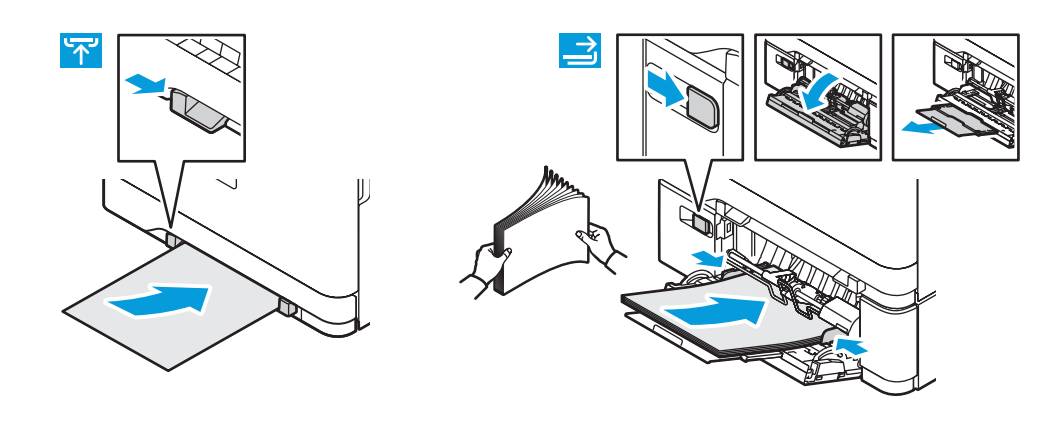

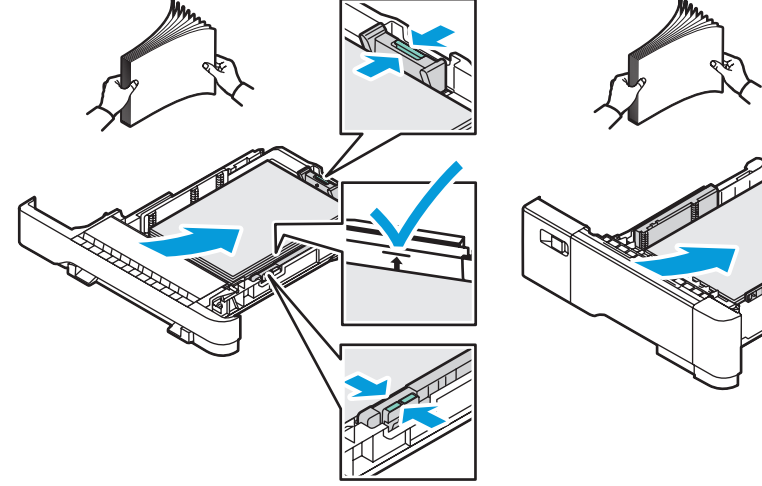

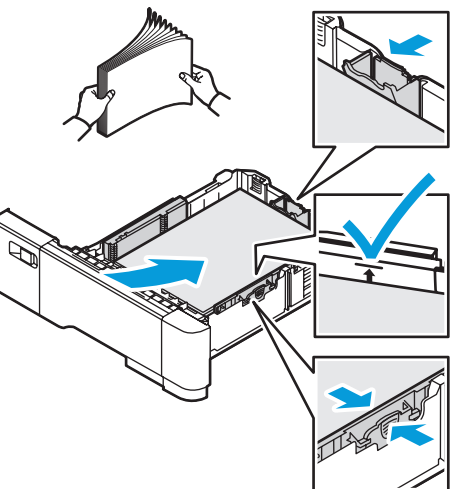

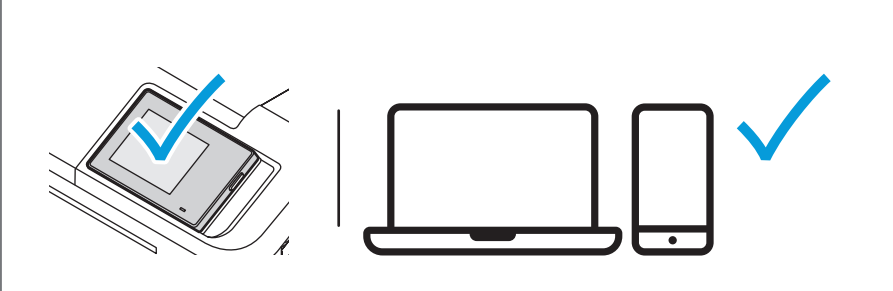

- At the printer control panel, change size and type settings. In the Xerox print driver, select printing options.
- На панели управления принтера установите настройки формата и типа бумаги. В интерфейсе драйвера принтера Хегох выберите параметры печати.
- Tayları Yazıcı kontrol panelinde, boyut ve tür ayarlarını değiştirin. Xerox yazdırma sürücüsünde, yazdırma seçeneklerini belirleyin.
- ΕΙ Στον πίνακα ελέγχου του εκτυπωτή, αλλάζετε τις ρυθμίσεις μεγέθους και είδους. Στο πρόγραμμα οδήγησης εκτύπωσης της Xerox, ορίζετε επιλογές εκτύπωσης.
- Принтердің басқару панелінде өлшем және түр параметрлерін өзгертіңіз. Хегох басып шығару драйверінде, басып шығару опцияларын таңдаңыз.
- في لوحة التحكم بالطابعة، قم بتغبير إعدادات الحجم والنوع. في برُنامج تشغيل Xerox، حدد 💵 خيارات الطباعة.

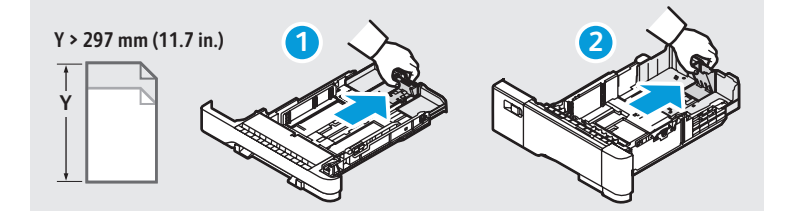

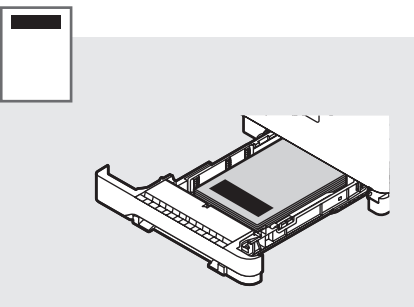

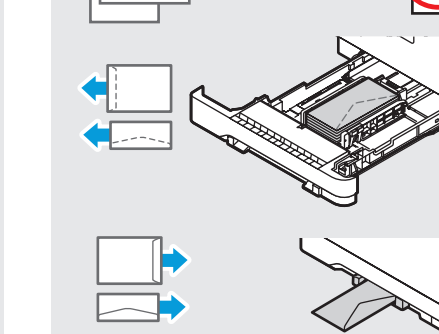

- 🛯 Paper Jams
- 🖾 Застревание бумаги
- 🛯 Kağıt Sıkışması
- Εμπλοκές χαρτιού
- Қағаз кептелістері
  انحشار الورق

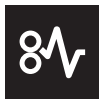

1

3

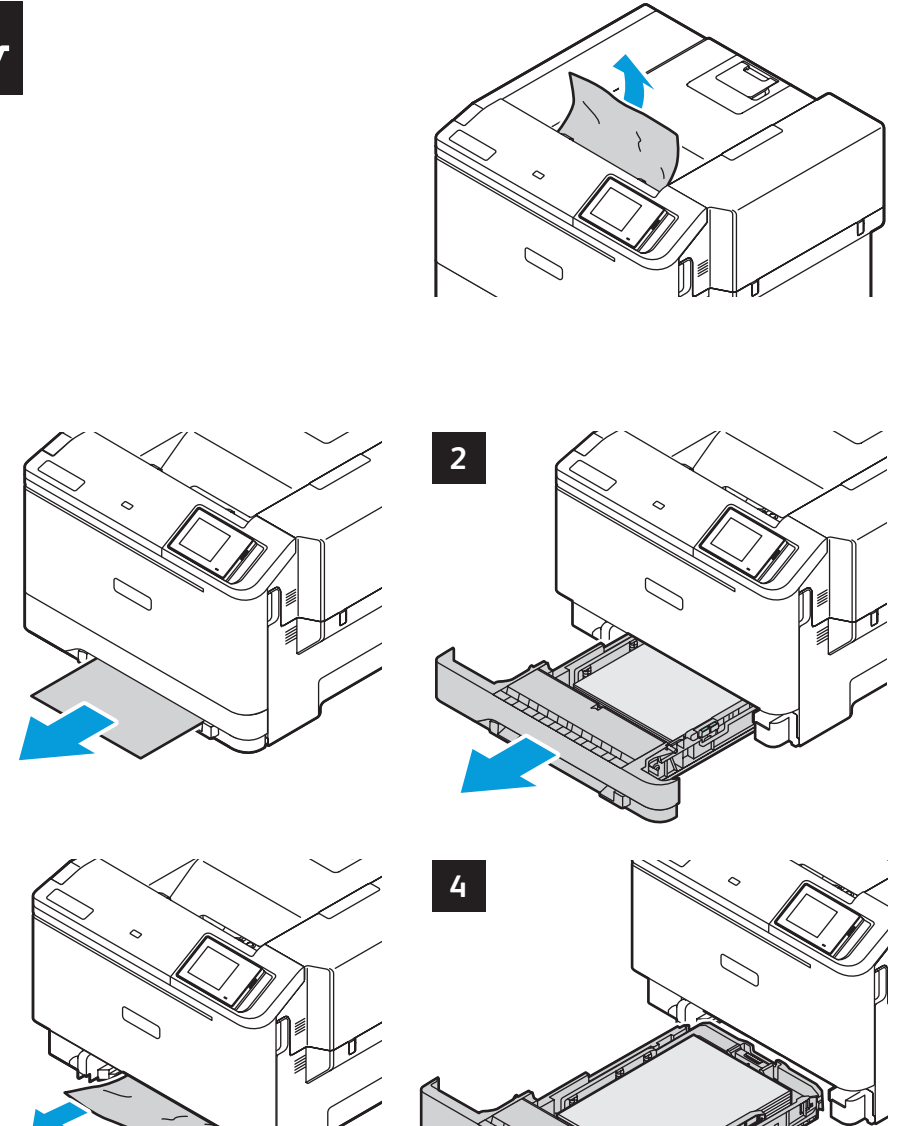

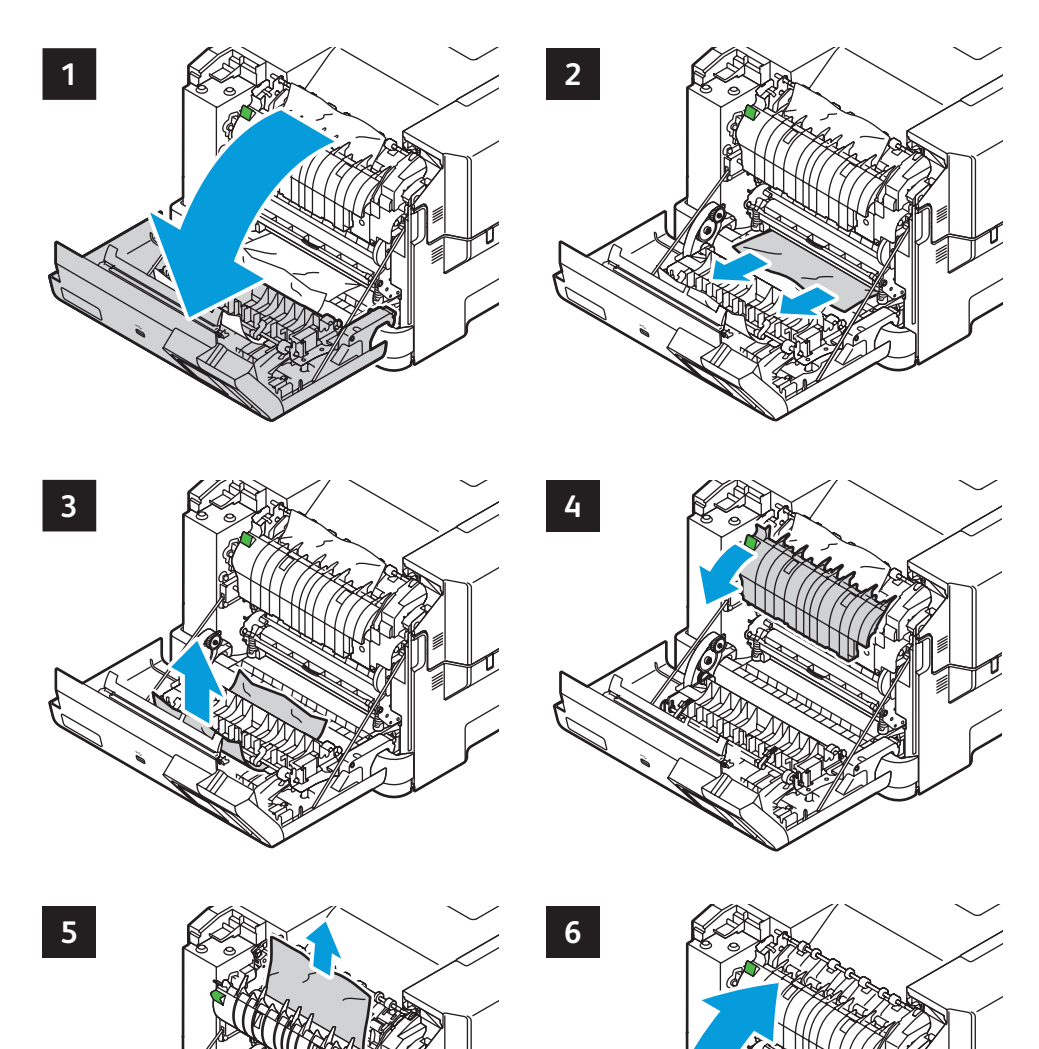